**Miami-Dade County** 

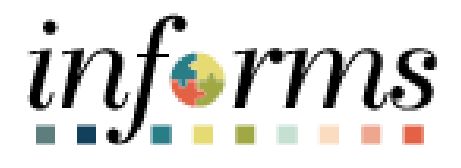

# **End User Training Resource Guide**

**Course Code: DPR 304** 

Course Title: Departmental HR – Updating Team Information

Updated 01/10/2025

| Person                             | Date       | Version | Description of Change |
|------------------------------------|------------|---------|-----------------------|
| Jim Lasick                         | 10/22/2024 | 1.0     | Initial Draft         |
| Francisca Montes de Oca 10/28/2024 |            | 2.0     | Style guide changes   |
| Jim Lasick                         | 11/21/2024 | 3.0     | Content updates       |
| Jim Lasick                         | 1/10/2025  | 3.0     | Style guide changes   |

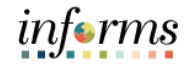

#### **Guide Overview**

GuideThis guide provides a comprehensive review of the Updating Team Information processes.DescriptionTopics include Discipline Management, Retirement, Separation and Leave of Absence<br/>Transactions.

This guide consists of the following modules:

- Module 1: Course Introduction
- Module 2: Updating Team Information
- Module 3: Course Summary

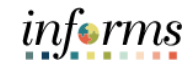

#### **Table of Contents**

## 

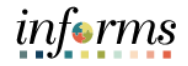

#### Module 1: Introduction

Topics This module covers the following topics:

- Learning Objectives
- Roles and Responsibilities
- Navigation
- Purpose and Benefits
- The End-to-End Business Process

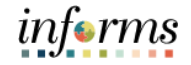

### Module 1: Introduction

#### Learning Objectives

At the conclusion of this guide, participants will be able to:

- Record and manage disciplinary records of employees
- Record Retirement, Separation and Leave of Absence Transactions

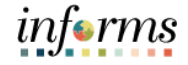

Audience: The following roles are associated with this topic and will play a part in conducting the

- Roles and Responsibilities
- related business processes for the County:
  Constitutional Office Department Personnel Representative: The Constitutional
- Constitutional Office Department Personnel Representative: The Constitutional Office Department Personnel Representative is responsible for reviewing and approving Employee Self-Service (ESS) and Manager Self-Service (MSS) transactions.
  - **Department Personnel Representative (DPR):** The Department Personnel Representative is responsible for reviewing and approving Employee Self-Service (ESS) and Manager Self-Service (MSS) transactions.
  - **Manager:** The Manager is responsible for reviewing and approving HCM Module transaction types including Time & Labor, Absence, Leave of Absence (LOA), ePerformance, Retirement, and Terminations through the Manager Self-Service (MSS) functionality.

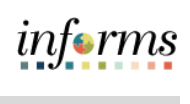

|             | Module 1: Introduction                                                                                                    |
|-------------|----------------------------------------------------------------------------------------------------|
| Purpose and | The purpose and benefits to the Updating Team Information business process include:                                                   |
| Benefits    | Reduce paper processes (Electronic workflows)                                                                                         |
|             | <ul> <li>Employee Empowerment (Employee Self Service and Manager Self-Service and<br/>mobile capabilities)</li> </ul>                 |
|             | Reduction of processing time                                                                                                    |
|             | Recruit to Hire to Paycheck in one system                                                                                             |
|             | Enhanced Reporting                                                                                                    |
|             | Job Opening - Defaults from Position                                                                                                  |
|             | <ul> <li>Default Compensation, Add/Remove Components of Pay and Calculate Adjusted<br/>Rate</li> </ul>                                |
|             | <ul> <li>Integrated payment and accounting for expense reimbursement</li> </ul>                                                       |
|             | <ul> <li>Consolidated Benefit Billing System – Leave of Absence (LOA), retirees, and benefit<br/>billing all in one system</li> </ul> |
|             |                                                                                                    |

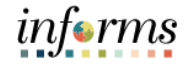

#### **Module 1: Introduction**

Navigation Below are the steps to navigate to **Human Resources (HCM)**, which will be used for navigation in the rest of this guide:

Login to INFORMS and select **Human Resources (HCM)** from the home landing page below:

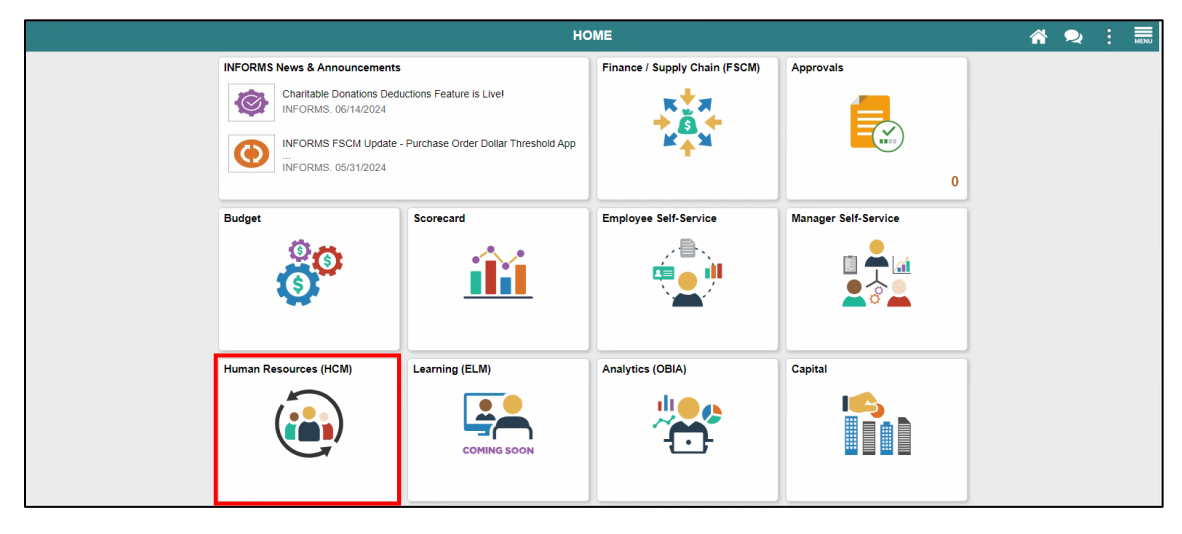

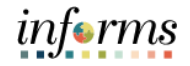

#### **Module 1: Introduction**

The End-to-End Business Process INFORMS HCM allows Department Personnel Representatives (DPRs) to record and manage disciplinary records of employees, retirement and resignation requests of employees, involuntary separation of employee, and approve payroll transactions.

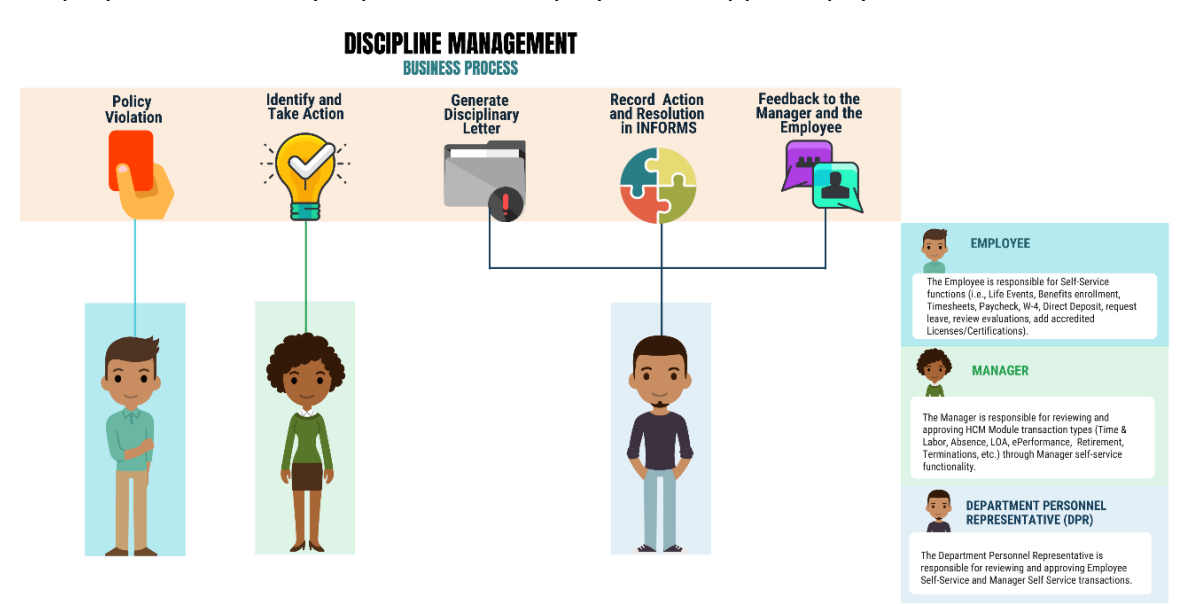

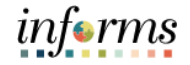

#### **Module 1: Introduction** The following key concepts were covered in this module: Module 1: Introduction Learning Objectives • Summary **Roles and Responsibilities** • •

- Purpose and Benefits
- Navigation
- The End-to-End Business Process

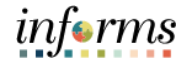

#### Module 2: Updating Team Information This module includes the following lessons: Lessons

- **Discipline Management** •
- Retirement, Separation and Leave of Absence Transactions •

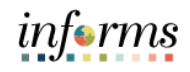

|                       | Lesson 1: Discipline Management                              |
|-----------------------|--------------------------------------------------------------|
| Lesson 1:<br>Overview | At the conclusion of this lesson, you will be able to:       |
|                       | Record Employee Disciplinary Action and Action Taken Records |
|                       | Record Employee Disciplinary Resolution Records              |

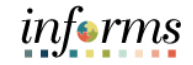

#### Lesson 1: Introduction

The Discipline Management process is to allow the department to take disciplinary actions, corrections, and resolutions against violators of County policies. Policy violators are given disciplinary letters, and their respective Managers identify and act upon the corresponding disciplinary action. Alongside the Manager, the Department Personnel Representative (DPR) records the disciplinary action(s) of the employee, actions taken by the Manager, and disciplinary resolution to close the policy violation.

INFORMS provides the Record Administrative Actions page to enable Managers and DPRs to create and manage disciplinary records and resolutions for employees who violated policies and regulations.

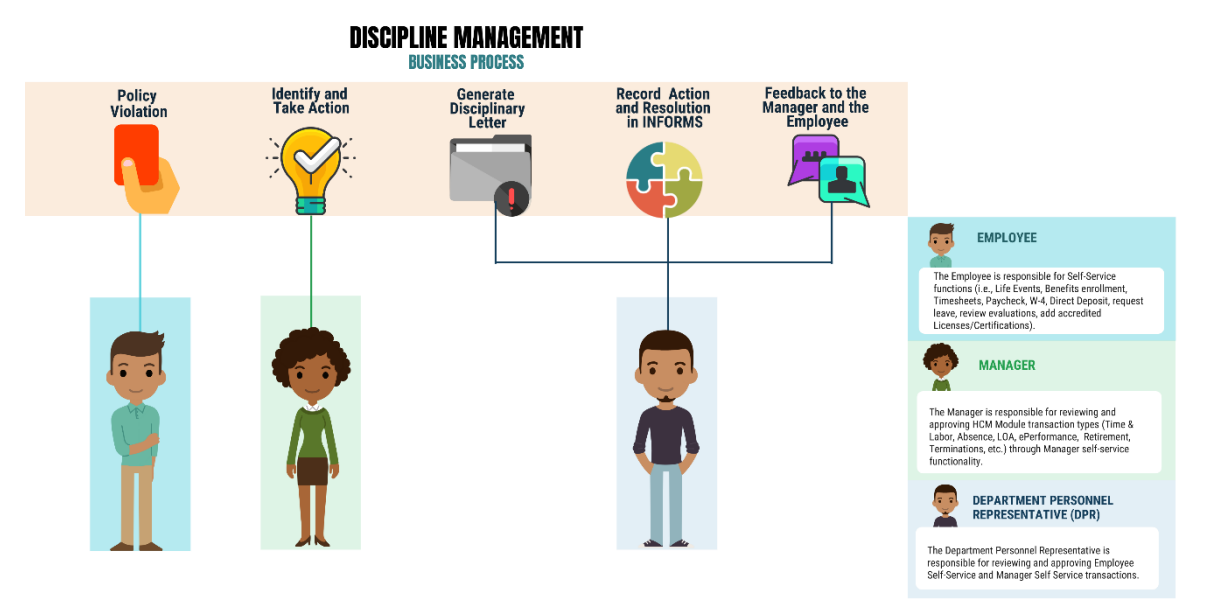

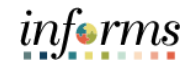

### Key Terms

61

The following key terms are used in this lesson:

| Term                                               | Definition                                                                                                    |
|----------------------------------------------------|----------------------------------------------------------------------------------------------------|
| Department<br>Personnel<br>Representative<br>(DPR) | The Department Personnel Representative is responsible for reviewing and approving Employee Self-Service and Manager Self Service transactions. |
| Disciplinary<br>Action                             | Corrective action to reprimand the employee based on the violation.                                                                             |
| Disciplinary Letter                                | A written memo addressed to the employee for the violation made.                                                                                |
| Disciplinary<br>Resolution                         | Recommended final action that the County will take to resolve the violation made.                                                               |
| Violations                                         | Policy or departmental based offenses made by the employee.                                                                                     |

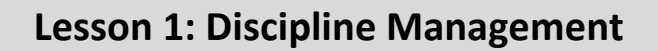

Lecture 1: Record Employee Disciplinary Action and Action Taken Records

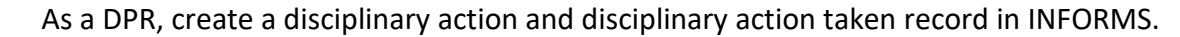

1. Log into INFORMS and select **Human Resources (HCM)** from the home landing page below.

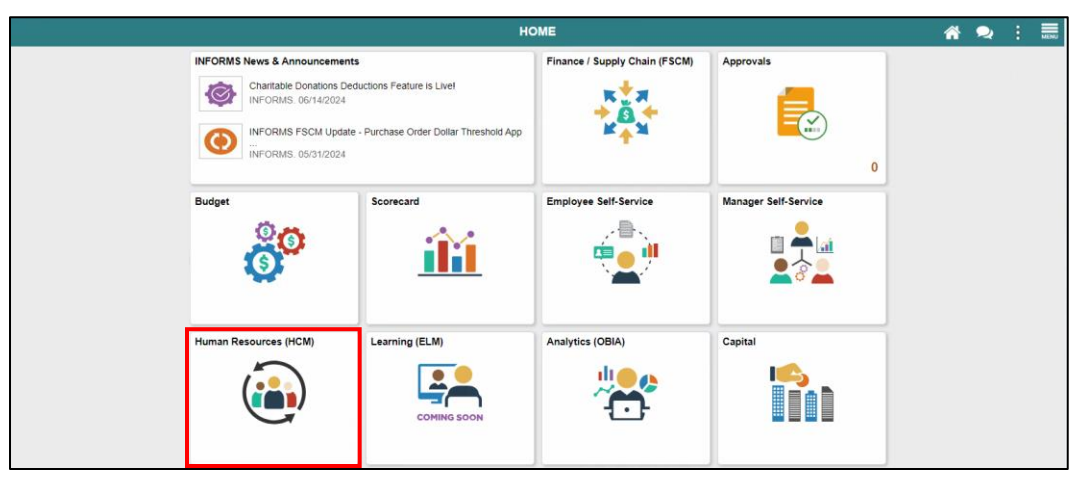

2. Select HR Administration.

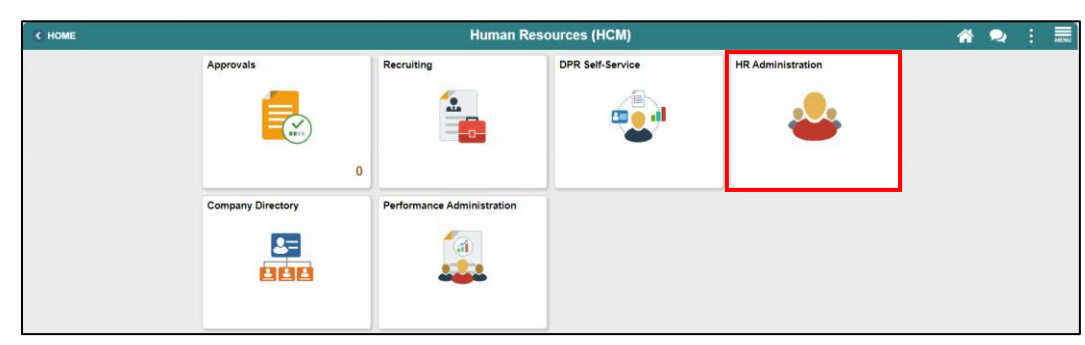

- 3. Select Labor Administration.
- 4. Select Record Administrative Actions.
- 5. Populate the Search Criteria as needed, and then select Search.
- 6. Select an employee who violated a policy or regulation.

| K Human Resources (HCM)       |                                     |                          | HR Ad             | ministration            |               |               |            |  |  |  |
|-------------------------------|-------------------------------------|--------------------------|-------------------|-------------------------|---------------|---------------|------------|--|--|--|
| Job Information               | Record Administra                   | tive Actions             |                   |                         |               |               |            |  |  |  |
|                               | Enter any information your          |                          |                   |                         |               |               |            |  |  |  |
| 🕹 Labor Administration 🛛 🗠    | Find an Existing Valu               | e                        |                   |                         |               |               |            |  |  |  |
| Record Administrative Actions | <ul> <li>Search Criteria</li> </ul> |                          |                   |                         |               |               |            |  |  |  |
| 👬 HR Configuration 🗸 🗸        | Empl ID                             | begins with 🖌            |                   |                         |               |               |            |  |  |  |
| 🐞 OnBoarding 🗸 🗸              | First Name                          | begins with $\checkmark$ |                   |                         |               |               |            |  |  |  |
|                               | Last Name                           | begins with 🖌            |                   |                         |               |               |            |  |  |  |
|                               | Payroll Status                      | = •                      |                   | ~                       |               |               |            |  |  |  |
|                               | Employee Classification             | begins with $\checkmark$ |                   |                         |               |               |            |  |  |  |
|                               | Employee Type                       | = •                      |                   | ~                       |               |               |            |  |  |  |
|                               | Business Unit                       | begins with 👻 S          | SW                |                         |               |               |            |  |  |  |
|                               | Supervisor ID                       | begins with 🗸            |                   |                         |               |               |            |  |  |  |
|                               | Job Title begins with 🗸             |                          |                   |                         |               |               |            |  |  |  |
|                               | Case Sensitive                      | Case Sensitive           |                   |                         |               |               |            |  |  |  |
|                               |                                     |                          |                   |                         |               |               |            |  |  |  |
|                               | Search Clear                        | Basic Search 🖾 S         | Save Search Crite | ena                     |               |               |            |  |  |  |
|                               | Search Results                      |                          |                   |                         |               |               |            |  |  |  |
|                               | Only the first 300 results ca       | in be displayed.         |                   |                         |               |               |            |  |  |  |
|                               | View All I-100 of 300 -             |                          |                   |                         |               |               |            |  |  |  |
|                               | Empl ID First Name                  | .ast Name                | Payroll Status    | Employee Classification | Employee Type | Supervisor ID | Job Title  |  |  |  |
|                               | 00000374 Luis N                     | Ioreno                   | Retired           | AA                      | Excep Hrly    | 00403158      | Constructi |  |  |  |
|                               | 00000468 Randall 0                  | Camacho                  | Active            | AA                      | Hourly        | 00011998      | Waste Trac |  |  |  |
|                               | 00000486 Juan 0                     | Guillama                 | Retired           | AZ                      | Hourly        | (blank)       | Inactive C |  |  |  |
|                               | 00002052 Anthony C                  | Clay                     | Active            | AA                      | Hourly        | 00023568      | Waste Supe |  |  |  |

Lecture 1: Record Employee Disciplinary Action and Action Taken Records

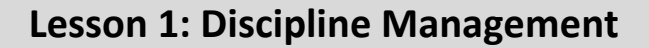

Lecture 1: Record Employee Disciplinary Action and Action Taken Records

- 7. Make sure to complete the mandatory and other relevant fields in the **Disciplinary Action** tab. In this example:
  - **Type**: Search and select **Disciplinary Type** from the **Look Up** pop-up window.
  - Incident Date: Select the month, day, and year from the calendar icon when the violation occurred.
  - **Disciplinary Date**: Select the month, day, and year from the calendar icon when the disciplinary action will be imposed.
  - Violations: Search and select Violations from the Look Up pop-up window.

Note: The description is auto populated based on the selection.

• **Discipline Offenses:** Search and select **Disciplinary Offense** from the **Look Up** pop-up window.

Note: The description is auto populated based on the selection.

|                          |                        | HR Administration                  | 🕋 绝 : 💻                 |
|--------------------------|------------------------|------------------------------------|-------------------------|
|                          |                        | New Window                         | Help   Personalize Page |
| Disciplinary Actio       | n <u>A</u> ction Taken | Disciplinary Resolution MD Appeals |                         |
| Randall Camacho          |                        | Person ID 00000468                 |                         |
| Total Incident 0         |                        |                                    |                         |
| Countywide Disc          | ciplinary Action       | Q                                  | View All                |
|                          |                        |                                    |                         |
| *Туре                    | ٩                      | Contidential                       |                         |
| *Incident Date           |                        | Associated DAR Number              |                         |
| Cost                     |                        | Disciplinary Status                |                         |
| Entered By               | 00036961 <b>Q</b>      | Trinese Lamb                       |                         |
| Supervisor ID            | 00011998 <b>Q</b>      | Arnaldo Perez                      |                         |
| Initiating<br>Supervisor | ۹                      |                                    |                         |
| *Report Date             | İ                      |                                    |                         |
|                          | Violations             |                                    |                         |
|                          | ₽\$ Q                  | 1-1 of 1 🗸 🕨 🕨   View All          |                         |
|                          | Violations             | Description                        |                         |
|                          | 1                      | <b>+ -</b>                         |                         |
|                          | Dissipling Offers      |                                    |                         |
|                          |                        |                                    |                         |
|                          | Disciplinary           |                                    |                         |
|                          | Offence                | Description                        |                         |
|                          | 1 <b>Q</b>             | + -                                |                         |
|                          |                        |                                    |                         |

Lecture 1: Record Employee Disciplinary Action and Action Taken Records

- Facts: Provide the Facts related to the Discipline Offense.
- Administrative/Implementing Orders: Search and select Administrative Orders from the Look Up pop-up window.
- Note: The description is auto populated based on the selection.
- Departmental Standard Operational Procedures: Search and select Dept Standard Operation Proc from the Look Up pop-up window.

**Note:** This is unique to every department and each department can select a violation as needed.

|                           | erational Effective    |              |              |          |
|---------------------------|------------------------|--------------|--------------|----------|
| , III Q                   |                        | I            | 1-1 of 1 🗸 🕨 | View All |
| Departmental Standar      | d Operational Procedur | res          |              |          |
| View Administrative Order | rs                     |              |              |          |
| 1                         | Q                      |              | + -          |          |
| Administrative C          | rders                  | Description  |              |          |
| III Q                     |                        | 1-1 of 1 🗸 🕨 | View All     |          |
| Administrative/Implen     | nenting Orders         |              |              |          |
|                           |                        |              |              |          |
|                           |                        |              |              |          |

• Miscellaneous Departmental Violations: Search and select Miscellaneous Departmental Violations from the Look Up pop-up window.

**Note:** This is unique to every department and each department can select a violation as needed.

8. Select the Action Taken hyperlink.

|                       | Miscellaneous Dept<br>Violations | Description    |          |   |
|-----------------------|----------------------------------|----------------|----------|---|
|                       | 1 Q                              |                |          |   |
| Disciplinary<br>Notes |                                  | ¢              |          |   |
|                       |                                  |                |          |   |
|                       |                                  | h              |          |   |
| ttachments            |                                  |                |          |   |
| ⊑, Q                  |                                  | I∢ 1-1         | of 1 👻 🕨 |   |
|                       | Attached File                    | Add Attachment |          |   |
| 1                     |                                  | Add Attachment | +        | - |
| Print Pan             | Ort Drint Notes                  |                |          |   |
| Print Kep             | Print Notes                      |                |          |   |
|                       |                                  |                |          |   |

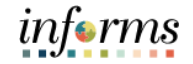

Lecture 1: Record Employee Disciplinary Action and Action Taken Records

- 9. Make sure to complete the mandatory and other relevant fields in the **Action Taken** tab. In this example:
  - **Disciplinary Step**: Type the **Disciplinary Step**, or search and select it from the **Look Up** pop-up window.
  - Action Date: Type the date, or select the month, day, and year from the calendar icon when the disciplinary action is conducted.
  - **Discussed With**: Type the **Empl ID** of the Manager whom the employee discussed with regarding the disciplinary action, or search and select it from the **Look Up** pop-up window.
- 10. Select **Save** to create the Disciplinary record.

**Note:** The DPR will receive a receipt notification once the record is saved.

| HR Administration                                                       |                 |
|-------------------------------------------------------------------------|-----------------|
|                                                                         | Ne              |
| Disciplinary Action Action Taken Disciplinary Resolution MD Appeals     |                 |
| Randall Camacho                                                         | Person 00000468 |
| Total Incident                                                          | 1               |
| Disciplinary Information Q I I I of 1 v View All                        |                 |
| Disciplinary Type DAR Disciplinary Action Report                        |                 |
| Incident Date 11/12/2024 DAR Number                                     |                 |
| Action Taken Q     I I of 1 v View All                                  |                 |
| *Disciplinary Step Q + -                                                |                 |
| *Action Date 11/12/2024                                                 |                 |
| Discussed With Q                                                        |                 |
| Comment                                                                 |                 |
| Print Report Print Notes                                                |                 |
| Save Return to Search Previous in List Next in List Notify              |                 |
|                                                                         |                 |
| sciplinary Action   Action Taken   Disciplinary Resolution   MD Appeals |                 |

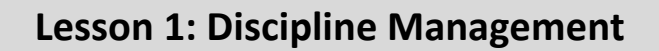

Lecture 2: Record Employee Disciplinary Resolution Records

- As a DPR, create a disciplinary action and disciplinary action taken record in INFORMS.
  - 1. Log into INFORMS and select **Human Resources (HCM)** from the home landing page below.

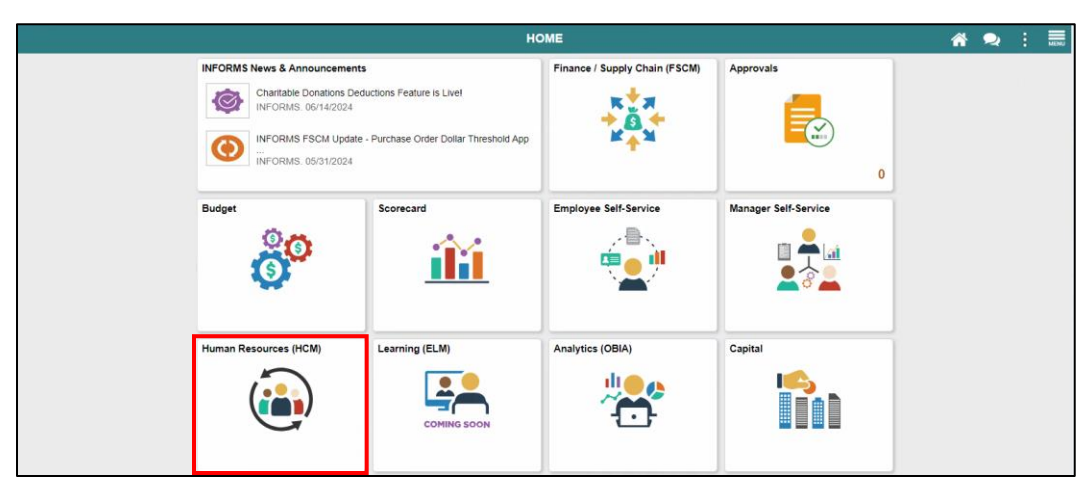

2. Select HR Administration.

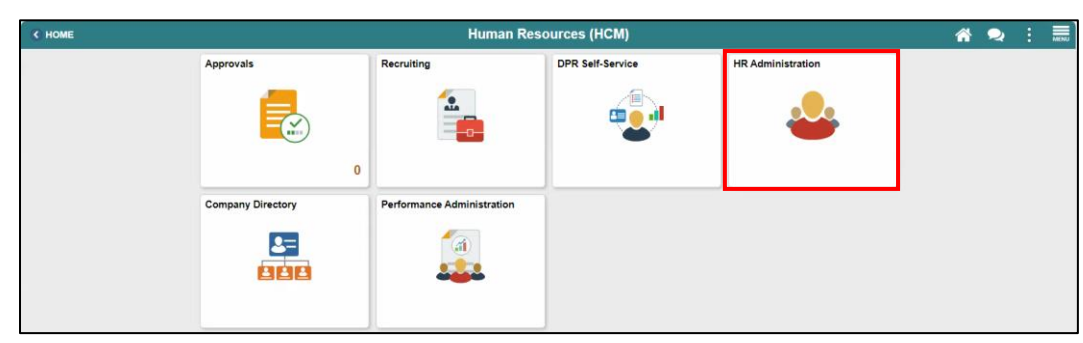

- Lecture 2: 3. Select Labor Administration
- Record Employee Disciplinary Resolution Records

| з. | Select | Lanui | Aummisu | ation. |
|----|--------|-------|---------|--------|
|    |        |       |         |        |
|    |        |       |         |        |

- 4. Select Record Administrative Actions.
- 5. Populate the **Search Criteria** as needed, and then select **Search**.
- 6. Select an employee who violated a policy or regulation.

| C Human Resources (HCM)       |   |                                              |                                                                                               |                 | HR Ad            | ministration            |              |                  |            |   |  |
|-------------------------------|---|----------------------------------------------|-----------------------------------------------------------------------------------------------|-----------------|------------------|-------------------------|--------------|------------------|------------|---|--|
| Job Information               | ~ | Pecord                                       | Administr                                                                                     | ative Actions   |                  |                         |              |                  |            |   |  |
| L Headcount                   | ~ | Enter any in                                 | inter any information you have and click Search. Leave fields blank for a list of all values. |                 |                  |                         |              |                  |            |   |  |
| Labor Administration          | ^ | Find ar                                      | n Existing Val                                                                                | ue              |                  |                         |              |                  |            |   |  |
| Record Administrative Actions |   | <ul> <li>Search</li> </ul>                   | Criteria                                                                                      |                 |                  |                         |              |                  |            |   |  |
| HR Configuration              | ~ |                                              | Empl ID                                                                                       | begins with 🗸   |                  |                         |              |                  |            |   |  |
| t OnBoarding                  | ~ |                                              | First Name                                                                                    | e begins with 🗸 |                  |                         |              |                  |            |   |  |
|                               |   |                                              | Last Name                                                                                     | e begins with 🗸 |                  |                         |              |                  |            |   |  |
|                               |   |                                              | Payroll Status                                                                                | s = •           |                  | ~                       |              |                  |            |   |  |
|                               |   | Employee                                     | Classificatior                                                                                | begins with 🗸   |                  |                         |              |                  |            |   |  |
|                               |   | Е                                            | mployee Type                                                                                  | e = 🗸           |                  | ~                       |              |                  |            |   |  |
|                               |   |                                              | Business Uni                                                                                  | t begins with ¥ | SW               |                         |              |                  |            |   |  |
|                               |   |                                              | C                                                                                             | besites with an |                  |                         |              |                  |            |   |  |
|                               |   |                                              | Supervisor IL                                                                                 | begins with V   |                  |                         |              |                  |            |   |  |
|                               |   |                                              | Job Title                                                                                     | begins with     |                  |                         |              |                  |            |   |  |
|                               |   | ∪ Case Se                                    | nsitive                                                                                       |                 |                  |                         |              |                  |            |   |  |
|                               |   | Search                                       | Clear                                                                                         | Basic Search    | Save Search Crit | eria                    |              |                  |            |   |  |
|                               |   | Search Res                                   | Search Desuite                                                                                |                 |                  |                         |              |                  |            |   |  |
|                               |   | Only the first 300 results can be displayed. |                                                                                               |                 |                  |                         |              |                  |            |   |  |
|                               |   | View All                                     |                                                                                               |                 |                  |                         |              | 1-100 of 300 🗸   |            |   |  |
|                               |   | Empl ID                                      | First Name                                                                                    | Last Name       | Payroll Status   | Employee Classification | Employee Typ | be Supervisor ID | Job Title  |   |  |
|                               |   | 00000374                                     | Luis                                                                                          | Moreno          | Retired          | AA                      | Excep Hrly   | 00403158         | Constructi |   |  |
|                               |   | 00000468                                     | Randall                                                                                       | Camacho         | Active           | AA                      | Hourly       | 00011998         | Waste Trac |   |  |
|                               |   | 00000486                                     | Juan                                                                                          | Guillama        | Retired          | AZ                      | Hourly       | (blank)          | Inactive C | _ |  |
|                               |   | 00002052                                     | Anthony                                                                                       | Clay            | Active           | AA                      | Hourly       | 00023568         | Waste Sup  | 3 |  |

# informs

#### **Lesson 1: Discipline Management**

- Lecture 2: Record Employee Disciplinary Resolution Records
- 7. Select the Disciplinary Resolution tab.
- 8. Make sure to complete the mandatory and other relevant fields in the **Disciplinary Resolution** tab. In this example:
  - **Recommended Action**: Search and select **Resolution Type** from the **Look Up** popup window.
  - **Suspension Begin Date**: Type the date, or select the month, day, and year from the calendar icon when the suspension starts.
  - **Suspension End Date**: Type the date, or select the month, day, and year from the calendar icon when the suspension ends.
  - Standardized Countywide Settlement Agreements and Letters: Search and select Agreement from the Look Up pop-up window.
  - Departmental Agreements: Search and select Departmental Agreements from the Look Up pop-up window.
  - Departmental Letters: Search and select **Departmental Letters** from the **Look Up** pop-up window.

|                          |                                                                             | HR Administrati      | on            |                       |                           | Â        |
|--------------------------|-----------------------------------------------------------------------------|----------------------|---------------|-----------------------|---------------------------|----------|
| Disciplinary Action      | Action Taken Dis                                                            | ciplinary Resolution | MD Appeals    |                       | New Window                | Help     |
| Randall Camacho          |                                                                             | P                    | erson ID      | 00000468              |                           |          |
| otal Incident 1          |                                                                             |                      |               |                       |                           |          |
| Disciplinary Resol       | ution                                                                       |                      |               | Q    4 4 1 of         | 1 • • •                   | View Al  |
| F<br>Disc<br>Recomm      | Reported Date 11/12/2027<br>Ciplinary Type DAR<br>ended Action Final Action | 4<br>Disciplinary A  | Action Report | DAR<br>Number         | 1447                      |          |
| Fina                     | I Action Date                                                               | Date Receive         | ed            | Deadline Date         |                           |          |
| Suspensio                | n Begin Date                                                                | Susper               | sion End Date |                       |                           |          |
|                          | Promot                                                                      | ion Waived 🗆 Tran    | Isfer Section | Next Eligibility Date | <b></b>                   |          |
| Standardized Cour<br>晖 Q | ntywide Settlement Agre                                                     | eements and Letters  |               | I 1-1 of 1            | <ul> <li>▶ ▶ 1</li> </ul> | View All |
|                          | Agreements                                                                  | Description          |               |                       |                           |          |
| 1                        | Q                                                                           |                      |               |                       | +                         | -        |
| Departmental Agre        | ements                                                                      |                      |               |                       |                           |          |
| ll ⊂ Q                   |                                                                             |                      |               | 1-1 of 1              | ▼ 1 1 1                   | View All |
| Depa                     | rtmental Agreements                                                         | Description          |               |                       |                           |          |
| 1                        | Q                                                                           |                      |               |                       | +                         | -        |
|                          |                                                                             |                      |               |                       |                           |          |
| Departmental Lette       | ers                                                                         |                      |               | 1-1 of 1              | ✓ ▶ ▶                     | View All |
| De                       | partmental Letter                                                           | Description          |               |                       |                           |          |
| 1                        | Q                                                                           |                      |               |                       | +                         | -        |
|                          |                                                                             |                      |               |                       |                           |          |

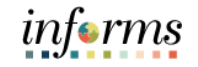

- Lecture 2: Record Employee Disciplinary Resolution Records
- 9. Scroll down, and then select **Save**.

|   | Departmental Letter | Description       |
|---|---------------------|-------------------|
| 1 | ٩                   | + -               |
| F | Resolution Comments |                   |
|   | 254 ch              | racters remaining |
|   | Print DAR           | Print Notes       |
|   |                     |                   |

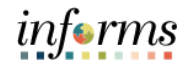

Lesson 1 Summary

- Now that you have completed the lesson, you should be able to:
  - Record Employee Disciplinary Action and Action Taken Records
- Record Employee Disciplinary Resolution Records

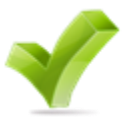

Lesson 2:

- Overview
- At the conclusion of this lesson, you will be able to:
- Complete a Voluntary / Involuntary Separation Transaction
- Complete a Leave of Absence Transaction
- Complete a Leave of Absence Return Transaction

Lesson 2: Introduction The retirement, voluntary separation, and Leave of Absence process enables the employees to retire, resign, or take a Leave of Absence from the County on their own volition. The DPR completes these transactions for the employee.

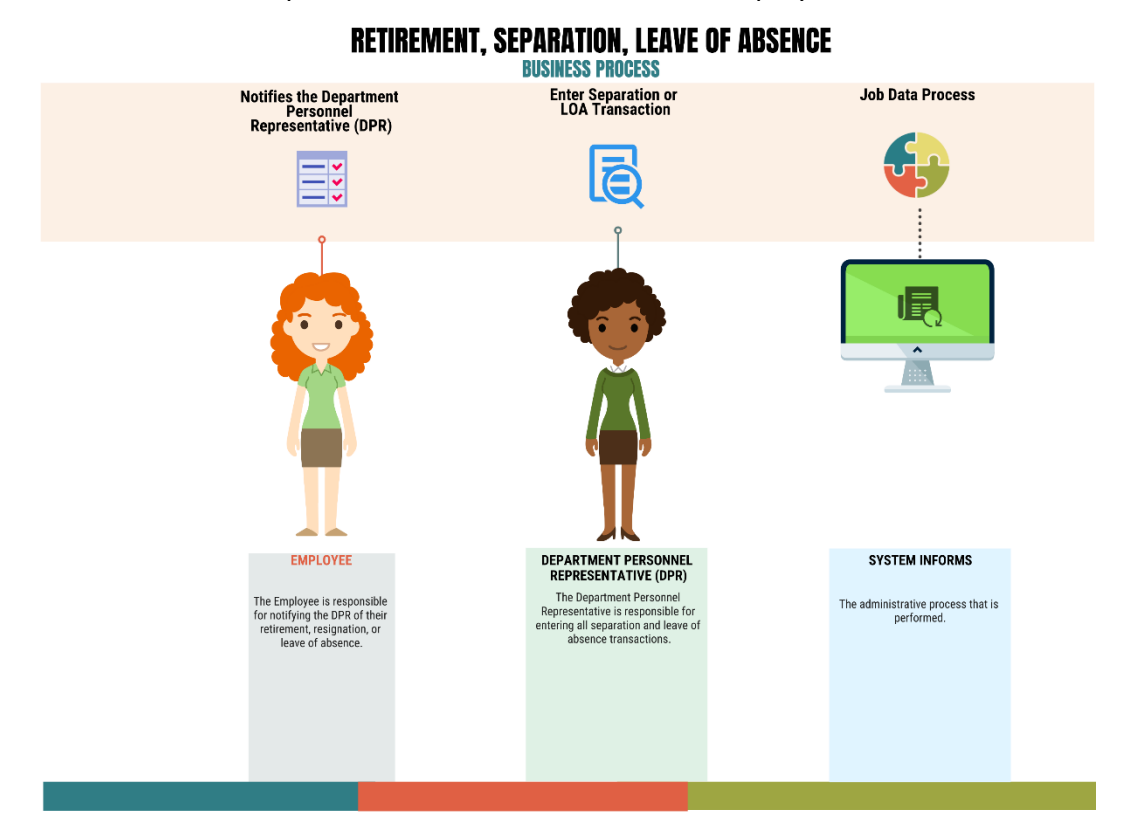

#### Key Terms

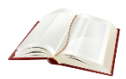

The following key terms are used in this lesson:

| Term                    | Definition                                                                                       |
|-------------------------|--------------------------------------------------------------------------------------------------|
| Retirement              | The employee's decision to permanently leave the County.                                         |
| Voluntary<br>Separation | The employee's decision to resign from the County.                                               |
| Leave Of Absence        | Leave of Absence (LOA) is a request for an employee to be absent from work for a period of time. |

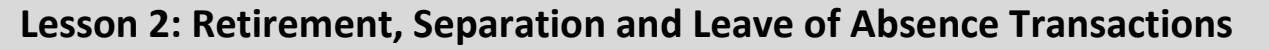

Lecture 1: Complete Retirement, Separation and Leave of Absence Transactions As a DPR, create a Retirement, Separation, and Leave of Absence Transaction in INFORMS.

1. Log into INFORMS and select **Human Resources (HCM)** from the home landing page below.

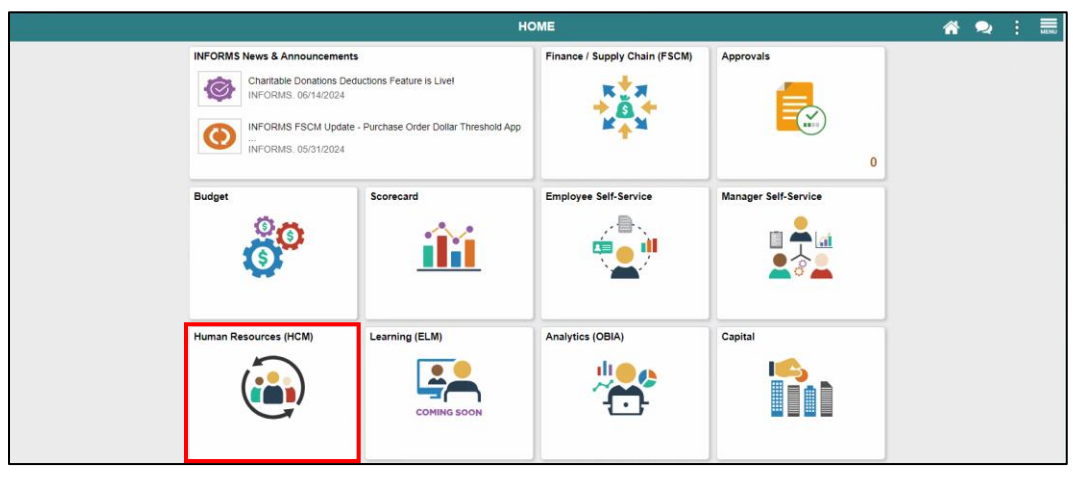

#### 2. Select HR Administration.

| HOME |                   | <b>*</b>                   | 2                | MEN               |   |  |  |
|------|-------------------|----------------------------|------------------|-------------------|---|--|--|
|      | Approvals         | Recruiting                 | DPR Self-Service | HR Administration |   |  |  |
|      | Company Directory | Performance Administration |                  |                   | J |  |  |

- 3. Enter the applicable search parameters
- 4. Select the Search button.

| K Human Resources (HCM) |   |                                |                           | HR Administration                        | A 🗢 : 🛲           |
|-------------------------|---|--------------------------------|---------------------------|------------------------------------------|-------------------|
| Sob Information         | ^ | Job Data                       |                           |                                          | New Window   Help |
| Job Data                |   | Enter any information you have | ve and click Search. Leav | e fields blank for a list of all values. |                   |
| Workforce Job Summary   |   | Find an Existing Value         | Keyword Search            |                                          |                   |
| Manage Employee Profile |   | ▼ Search Criteria              |                           |                                          |                   |
| Neadcount               | ~ | Empl ID                        | begins with 🖌             |                                          |                   |
| 🕹 Labor Administration  | ~ | Name                           | begins with 🖌             |                                          |                   |
| AR Configuration        | ~ | Last Name                      | begins with 🐱             |                                          |                   |
| 🙀 OnBoarding            | ~ | Second Last Name               | begins with v             |                                          |                   |
|                         |   | Alternate Character Name       | begins with v             |                                          |                   |
|                         |   | Middle Name                    | begins with 🐱             |                                          |                   |
|                         |   | Include History Case           | Sensitive                 |                                          |                   |
|                         |   | Search Clear Ba                | isic Search 📓 Save Se     | arch Criteria                            |                   |

Lecture 1:

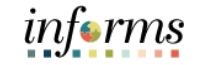

### Lesson 2: Retirement, Separation and Leave of Absence Transactions

5. Select the Add a new row at row 1 button.

| Complete       | C Human Resources (HCM)    |                  |               |                                | HR Admi          | inistration       |          |                               |                | ñ        | 2          | : MENU       |
|----------------|----------------------------|------------------|---------------|--------------------------------|------------------|-------------------|----------|-------------------------------|----------------|----------|------------|--------------|
| Retirement.    | Job Information            | Work Location    | Job Informati | ion Job <u>L</u> abor          | Payroll          | Salary Plan       | Compens  | ation                         | New Window     | v   Help | Pers       | onalize Page |
|                | Job Data                   | Marcela Diaz     |               |                                |                  | Empl ID (         | 0143546  |                               |                |          |            |              |
| Separation and | Workforce Job Summary      | Employee         |               |                                |                  |                   |          |                               |                |          |            |              |
| Leave of       | Manage Employee Profile    | Work Location De | tails ⑦       |                                |                  |                   |          | Q                             | t I ≪ 1 10     | 1 🗸 🕨    | <b>P</b> [ |              |
| Absence        | Neadcount ~                | ~E               | ffective Date | 10/15/2024                     |                  |                   |          |                               | Go To Row      | +        | -          |              |
| Absence        | 🕹 Labor Administration 🗸 🗸 | Effecti          | ve Sequence   | 0                              |                  |                   | *Action  | Position Change               |                | ~        |            |              |
| Transactions   | 👬 HR Configuration 🗸       |                  | HR Status     | Active                         |                  |                   | *Reason  | Transfer to Constitutional Of | ff             | ~        |            |              |
|                |                            | F                | ayroll Status | Active                         |                  |                   |          |                               | Current        | -        |            |              |
|                | The OnBoarding V           | Pos              | ition Number  | 00003202                       | CL               | LERK 4            |          |                               |                |          |            |              |
|                |                            | Positio          | on Entry Date | 08/21/2023<br>Position Managem | ent Record       | I.                |          |                               |                |          |            |              |
|                |                            | Regul            | atory Region  | USA                            | Un               | nited States      |          |                               |                |          |            |              |
|                |                            |                  | Company       | EL                             | Ele              | ections           |          |                               |                |          |            |              |
|                |                            |                  | Department    | EL 05030000                    | ER<br>VC         | OTING FOUIPMENT   | MANAGEME | NT                            |                |          |            |              |
|                |                            | Departme         | nt Entry Date | 08/21/2023                     |                  |                   |          |                               |                |          |            |              |
|                |                            |                  | Location      | EL00000001                     | 27               | 00 NW 87TH AVE (8 | 3ay 3)   |                               |                |          |            |              |
|                |                            | Esta             | blishment ID  | MDC                            | Mi               | iami Dade County  |          | Date Created                  | 11/07/2024     |          |            |              |
|                |                            | Li               | st Start Date | 06/18/2001                     |                  |                   |          |                               |                |          |            |              |
|                |                            | Expected -       | Job End Date  |                                |                  |                   |          |                               |                |          |            |              |
|                |                            |                  |               |                                |                  |                   |          |                               |                |          |            | -            |
|                |                            | Job Data         | Employm       | ent Data                       | Earnin           | ngs Distribution  | B        | enefits Program Participation | Creditable     | Adjusted | Dates      |              |
|                |                            | Save Retur       | n to Search   | Notify Refree                  | ih<br>Salary Pla | In   Compensation |          |                               | Update/Display | Include  | History    |              |

6. Enter the applicable **Effective Date**.

**Note:** The Effective Date for terminations must be one day after the employee's last day.

| C Human Resources (HCM)    |                                                   | HR Administration                |                                  | 🕋 喿 : 🛲                          |
|----------------------------|---------------------------------------------------|----------------------------------|----------------------------------|----------------------------------|
| Job Information            | Work Location Job Lab                             | r Payroll Salary Plan Compens    | Nev                              | Vindow   Help   Personalize Page |
| Job Data                   | Marcela Diaz                                      | Empl ID 00143546                 |                                  |                                  |
| Workforce Job Summary      | Employee                                          |                                  |                                  |                                  |
| Manage Employee Profile    | Work Location Details ⑦                           |                                  | Q, 1 (4) 4                       | 1 of 2 🗸 🕨 🕨                     |
| Neadcount V                | *Effective Date  11/25/2024                       |                                  | Go T                             | o Row + -                        |
| 🕹 Labor Administration 🗸 🗸 | Effective Sequence 0                              | *Action                          | Position Change                  | ~                                |
| A HR Configuration         | HR Status Active                                  | *Reason                          | Transfer to Constitutional Off   | ~                                |
| nn HK Conliguration        | Payroll Status Active                             |                                  |                                  |                                  |
| 🗯 OnBoarding 🗸 🗸           | Beelikes Museline (00000000                       |                                  | Current                          |                                  |
|                            | Position Number 00003202                          | CLERK 4                          |                                  |                                  |
|                            | Osition Entry Date 08/21/2023     Osition Mana    | gement Record                    |                                  |                                  |
|                            | Regulatory Region USA                             | United States                    |                                  |                                  |
|                            | Company EL                                        | Elections                        |                                  |                                  |
|                            | Business Unit EL                                  | Elections                        |                                  |                                  |
|                            | Department EL05030000                             | VOTING EQUIPMENT MANAGEM         | ENT                              |                                  |
|                            | Department Entry Date 08/21/2023                  |                                  |                                  |                                  |
|                            | Location EL00000001                               | 2700 NW 87TH AVE (Bay 3)         |                                  |                                  |
|                            | Establishment ID MDC                              | Miami Dade County                | Date Created 11/25/2024          |                                  |
|                            | Last Start Date 06/18/2001                        |                                  |                                  |                                  |
|                            | Expected Job End Date                             |                                  |                                  |                                  |
|                            |                                                   |                                  |                                  |                                  |
|                            | Job Data Employment Data                          | Earnings Distribution B          | Senefits Program Participation C | reditable Adjusted Dates         |
|                            | Save Return to Search Notify R                    | efresh                           | Update/Disp                      | lay Include History              |
|                            | Work Location   Job Information   Job Labor   Pay | oll   Salary Plan   Compensation |                                  |                                  |

Lecture 1: Complete Retirement, Separation and Leave of Absence

Transactions

- 7. Action List selections
  - For Retirements
    - Select Retirement
  - For Resignations / Involuntary Separation
    - o Select Termination
  - For Leave of Absence
    - Select Leave of Absence
  - For Leave of Absence Return
    - Select Return From Leave

| C Human Resources (HCM) |          |                             |                       |                                       | HR Adm              | inistration                          |            |                                                                               |                | *        | 2       | 1         |
|-------------------------|----------|-----------------------------|-----------------------|---------------------------------------|---------------------|--------------------------------------|------------|-------------------------------------------------------------------------------|----------------|----------|---------|-----------|
| Sob Information         | ^ Work   | Location Jo                 | b Informatio          | n Job <u>L</u> a                      | bor <u>P</u> ayroll | Salary Plan                          | Compens    | sation                                                                        | New Window     | Help     | Pers    | onalize P |
| Job Data                | Marcela  | Diaz                        |                       |                                       |                     | Empl ID                              | 00143546   |                                                                               |                |          |         |           |
| Manage Employee Profile | Work     | Location Details            | (?)                   |                                       |                     |                                      |            | ٩                                                                             | 1 14 4 1 of 2  | • •      | ÞI      |           |
| Headcount               | ~        | *Effecti                    | ve Date               | 1/25/2024                             | <b></b>             |                                      |            |                                                                               | Go To Row      | +        | -       |           |
| 🕹 Labor Administration  | ~        | Effective Se                | quence                | 0                                     |                     |                                      | "Action    | Position Change                                                               | v              |          |         |           |
| HR Configuration        | ~        | HR<br>Payrol                | Status                | Active<br>Active                      |                     |                                      | *Reason    | Hire<br>Leave of Absence<br>Long Term Disability with Pay                     | *              |          |         |           |
| 1 OnBoarding            | ~        | Position I<br>Position Ent  | Number 0<br>try Date  | 0003202<br>08/21/2023<br>Position Mar | C<br>nagement Recon | ELERK 4                              |            | Paid Leave of Absence<br>Parental Leave<br>Pay Rate Change<br>Position Change | 1              |          |         |           |
|                         |          | Regulatory<br>Co<br>Busine  | Region I<br>ompany I  | JSA<br>EL                             | U                   | Inited States<br>lections            |            | Rehire<br>Reinstatement<br>Retirement                                         |                |          |         |           |
|                         |          | Department Ent              | artment  <br>try Date | EL05030000<br>08/21/2023              | v                   | OTING EQUIPMEN                       | NT NANAGEM | Retirement with Pay<br>Return from Disability                                 |                |          |         |           |
|                         |          | L<br>Establish              | ocation I<br>ment ID  | EL00000001<br>/IDC                    | 2<br>N              | 700 NW 87TH AVE<br>liami Dade County | (Bay 3)    | Short Term Disability with Pay<br>Status Change                               |                |          |         |           |
|                         |          | Last St.<br>Expected Job Er | art Date I<br>nd Date | 06/18/2001                            |                     |                                      |            | Suspension<br>Terminated with Benefits<br>Terminated with Pay                 |                |          |         |           |
|                         | Job      | Data                        | Employm               | ent Data                              | Eam                 | ings Distribution                    |            | Termination<br>Transfer                                                       | Ļ              | justed D | Dates   |           |
|                         | Save     | Return to S                 | earch                 | Notify                                | Refresh             |                                      |            |                                                                               | Update/Display | nclude I | History |           |
|                         | Work Loc | ation   Job Inform          | nation   J            | b Labor   Pa                          | yroll   Salary Pl   | an   Compensati                      | n          |                                                                               |                |          |         |           |

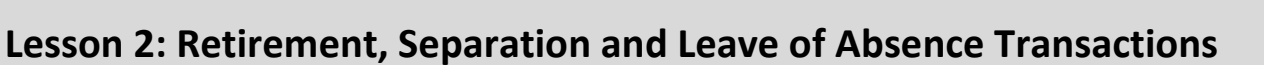

8. Reasons List selections

Lecture 1: Complete

Retirement,

Transactions

Leave of

Absence

Separation and

- For Retirements
  - Select the applicable retirement **Reason** from the list, such as **Retirement** or **Retired end of DROP**.

**Note:** The initiation of DROP is done through Central HR Benefits.

- For Resignations / Involuntary Separation
  - Select Termination
- For Leave of Absence
  - Select Leave of Absence
- For Leave of Absence Return
  - Select Return From Leave

| K Human Resources (HCM) |                                   |                                            | HR Administ       | ration             |            |                                   |                | *          | 2       | 1       |
|-------------------------|-----------------------------------|--------------------------------------------|-------------------|--------------------|------------|-----------------------------------|----------------|------------|---------|---------|
| Job Information         | Work Location                     | mation Job Labo                            | r <u>P</u> ayroll | Salary Plan        | ompensati  | on                                | New Window     | v   Help   | Pers    | onalize |
| Job Data                |                                   |                                            |                   | Emplity 00140      | E 40       |                                   |                |            |         |         |
| Workforce Job Summary   | Marcela Diaz<br>Employee          |                                            |                   | Empril: 00143:     | 040        |                                   |                |            |         |         |
| Manage Employee Profile | Work Location Details ③           |                                            |                   |                    |            | c                                 | ξ I I€ - € [1σ | 2 🗸 🕨      | ÞI      |         |
| Headcount               | *Effective Dat                    | e 11/25/2024                               |                   |                    |            |                                   | Go To Row      | +          | [-]     |         |
| Labor Administration    | ✓ Effective Sequence              | e 0                                        |                   |                    | Action     | Retirement                        | _              | ~          |         |         |
| HR Configuration        | → HR Statu                        | s Inactive                                 |                   | *R                 | teaso      |                                   |                | •          |         |         |
| OnBoarding              | Payroll Statu     Pagities Number | s Retired                                  |                   |                    |            | Disability Retirement             |                |            |         |         |
|                         | Position Fumber                   | 00003202     08/21/2023     Position Manag | CLERK             | 1                  |            | Retired end of DROP<br>Retirement |                |            |         |         |
|                         | Regulatory Regio                  | n USA                                      | United S          | tates              |            |                                   |                |            | -       |         |
|                         | Compan                            | y EL                                       | Elections         |                    |            |                                   |                |            |         |         |
|                         | Business Un                       | it EL                                      | Elections         | 5                  |            |                                   |                |            |         |         |
|                         | Departmen                         | t EL05030000                               | VOTING            | EQUIPMENT MAN      | AGEMENT    | r i                               |                |            |         |         |
|                         | Department Entry Dat              | e 08/21/2023                               |                   |                    |            |                                   |                |            |         |         |
|                         | Locatio                           | n EL00000001                               | 2700 NW           | 87TH AVE (Bay 3)   |            |                                   |                |            |         |         |
|                         | Establishment II                  | MDC                                        | Miami Da          | ade County         |            | Date Created                      | 11/25/2024     |            |         |         |
|                         | Last Start Dat                    | e 06/18/2001                               | т                 | ermination Date    | 11/24/2024 | ŧ.                                |                |            |         |         |
|                         | Expected Job End Dat              | e                                          | Over              | ride Last Date Wor | ked        |                                   |                |            |         |         |
|                         | Job Data Empl                     | oyment Data                                | Earnings Di       | stribution         | Bene       | efits Program Participation       | Creditable     | Adjusted [ | )ates   |         |
|                         | Save Return to Search             | Notify                                     | efresh            | -                  |            |                                   | Update/Display | Include I  | History | )       |

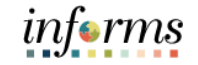

Lecture 1: Complete Retirement, Separation and Leave of Absence

Transactions

| ~  | -   |     | -     |  |
|----|-----|-----|-------|--|
| 9. | Sel | ect | Save. |  |

| C Human Resources (HCM) |                         |                               | HR Administration     |                  |                               |                |            | î             | 2      |  |
|-------------------------|-------------------------|-------------------------------|-----------------------|------------------|-------------------------------|----------------|------------|---------------|--------|--|
| Job Information         | Work Location           | ation Job Labor               | Payroll Salary Plan   | <u>C</u> ompensi | ation                         | New V          | Vindow     | Help          | Person |  |
| Job Data                | Marcela Diaz            |                               | Empl ID 0014          | 13546            |                               |                |            |               |        |  |
| Workforce Job Summary   | Employee                |                               |                       |                  |                               |                |            |               |        |  |
| Manage Employee Profile | Work Location Details ③ |                               |                       |                  |                               | Q   14 4       | 1 of 2     | • •           | ÞI     |  |
| 4 Headcount             | ~ "Effective Date       | 11/25/2024                    |                       |                  |                               | Go To F        | Row        | +             | -      |  |
| Labor Administration    | ~ Effective Sequence    | 0                             |                       | *Action          | Retirement                    |                | ~          |               |        |  |
| HR Configuration        | V HR Status             | Inactive                      |                       | "Reason          | Retirement                    |                | ~          |               |        |  |
| 🛊 OnBoarding            | Payroll Status          | Retired                       |                       |                  |                               | Current        |            |               |        |  |
|                         | Position Number         | 00003202                      | CLERK 4               |                  |                               |                |            |               |        |  |
|                         | Position Entry Date     | 08/21/2023<br>Osition Manager | nent Record           |                  |                               |                |            |               |        |  |
|                         | Regulatory Region       | USA                           | United States         |                  |                               |                |            |               |        |  |
|                         | Company                 | EL                            | Elections             |                  |                               |                |            |               |        |  |
|                         | Business Unit           | EL                            | Elections             |                  |                               |                |            |               |        |  |
|                         | Department              | EL05030000                    | VOTING EQUIPMENT MA   | NAGEME           | NT                            |                |            |               |        |  |
|                         | Department Entry Date   | 08/21/2023                    |                       |                  |                               |                |            |               |        |  |
|                         | Location                | EL0000001                     | 2700 NW 87TH AVE (Bay | 3)               |                               |                |            |               |        |  |
|                         | Establishment ID        | MDC                           | Miami Dade County     |                  | Date Created                  | 11/25/2024     |            |               |        |  |
|                         | Last Start Date         | 06/18/2001                    | Termination Date      | 11/24/20         | 124                           |                |            |               |        |  |
|                         | Expected Job End Date   |                               |                       |                  |                               |                |            |               |        |  |
|                         | Last Date Worked        | 11/24/2024                    | Override Last Date W  | orked            |                               |                |            |               |        |  |
|                         | Job Data Employ         | ment Data                     | Earnings Distribution | Be               | enefits Program Participation | ı Crec         | fitable Ad | djusted Dates |        |  |
|                         | Save Return to Search   | Notify Refr                   | esh                   |                  |                               | Update/Display | / Ir       | nclude H      | istory |  |
|                         | Save Return to Search   | Notity                        | esn                   |                  |                               | Update/Display |            | iciude n      | istory |  |

10. Notice the **Termination Date** is one day prior to the **Effective Date**.

| K Human Resources (HCM) |                                 |                                | HR Administr    | ation           |          |                               |                 | *           | 2       |        |
|-------------------------|---------------------------------|--------------------------------|-----------------|-----------------|----------|-------------------------------|-----------------|-------------|---------|--------|
| Job Information         | Work Location Job Informa       | ation Job Labor                | Payroll S       | alary Plan      | Compens  | ation                         | New Win         | dow   Help  | Perso   | nalize |
| Job Data                |                                 |                                |                 | Empl ID 001     | 43548    |                               |                 |             |         |        |
| Workforce Job Summary   | Marcela Diaz<br>Employee        |                                |                 | ciliprite 00    | 43040    |                               |                 |             |         |        |
| Manage Employee Profile | Work Location Details ⑦         |                                |                 |                 |          | c                             | λ I II II II II | of 2 🗸 🔰    | •       |        |
| Headcount ~             | *Effective Date                 | 11/25/2024                     | 1               |                 |          |                               | Go To Roy       | v   -       |         |        |
| Labor Administration ~  | Effective Sequence              | 0                              |                 |                 | *Action  | Retirement                    |                 | ~           |         |        |
| UD Configuration        | HR Status                       | Inactive                       |                 |                 | *Reason  | Retirement                    |                 | ~           |         |        |
| Art conliguration *     | Payroll Status                  | Retired                        |                 |                 |          |                               |                 |             |         |        |
| OnBoarding ~            | Position Number                 | 00003202                       | CLERK           |                 |          |                               | Current         |             |         |        |
|                         | Position Entry Date             | 08/21/2023<br>Position Managem | nent Record     |                 |          |                               |                 |             |         |        |
|                         | Regulatory Region               | USA                            | United St       | ates            |          |                               |                 |             |         |        |
|                         | Company                         | EL                             | Elections       |                 |          |                               |                 |             |         |        |
|                         | Business Unit                   | EL                             | Elections       |                 |          |                               |                 |             |         |        |
|                         | Department                      | EL05030000                     | VOTING          | EQUIPMENT M     | ANAGEME  | NT                            |                 |             |         |        |
|                         | Department Entry Date           | 08/21/2023                     |                 |                 |          |                               |                 |             |         |        |
|                         | Location                        | EL0000001                      | 2700 NW         | 87TH AVE (Bay   | 3)       |                               |                 |             |         |        |
|                         | Establishment ID                | MDC                            | Miami Da        | de County       |          | Date Created                  | 11/25/2024      |             |         |        |
|                         | Last Start Date                 | 06/18/2001                     | Te              | rmination Date  | 11/24/20 | 24                            |                 |             |         |        |
|                         | Expected Job End Date           |                                | _               |                 |          |                               |                 |             |         |        |
|                         | Last Date Worked                | 11/24/2024                     | Over            | ide Last Date V | Vorked   |                               |                 |             |         |        |
|                         | lob Data Employ                 | ment Data                      | Faminos Dis     | tribution       | Br       | nefits Program Participation  | Credita         | hle Admeted | Dates   |        |
|                         | Employ                          | mun dala                       | Larnings Dis    | 4 10 JULI       | De       | anana i rugi ani i aruulpauon | Gredita         | un mujualeu | undico  |        |
|                         | Save Return to Search           | Notify Refre                   | esh             |                 |          |                               | Update/Display  | Include     | History | Ĩ.     |
|                         | Work Location   Job Information | Job Labor   Payroll            | Salary Plan   C | ompensation     |          |                               |                 |             |         |        |

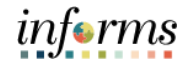

Lecture 1: Complete Retirement, Separation and Leave of Absence Transactions 11. Navigate to the Maintain Time Reporter Data page via Navbar: Human Capital Management (HCM) > Time and Labor > Enroll Time Reporters > Maintain Time Reporter Data

| Liner any information you have | and click Search. Leave fields blank for | a list of all values. |  |
|--------------------------------|------------------------------------------|-----------------------|--|
| Find an Existing Value         |                                          |                       |  |
| Search Criteria                |                                          |                       |  |
| Empl ID                        | begins with 🖌                            |                       |  |
| Name                           | begins with 🖌                            |                       |  |
| Last Name                      | begins with 👻                            |                       |  |
| Business Unit                  | begins with 🖌                            |                       |  |
| Department                     | begins with 🖌                            |                       |  |
| Workgroup                      | begins with 🖌                            |                       |  |
| Organizational Relationship    | = •                                      | v                     |  |
| □Include History □Case S       | Sensitive                                |                       |  |

- 12. Enter the applicable search parameters.
- 13. Select the **Search** button.

| K OME                          |                                                    | Maintain Time Reporter Data | <b>* •</b> :      |
|--------------------------------|----------------------------------------------------|-----------------------------|-------------------|
| Maintain Time Report           | ar Data                                            |                             | New Window   Help |
| Enter any information you have | and click Search. Leave fields blank for a list of | all values.                 |                   |
| Find an Existing Value         |                                                    |                             |                   |
| Search Criteria                |                                                    |                             |                   |
| Empl ID                        | begins with 🖌                                      |                             |                   |
| Name                           | begins with 🖌                                      |                             |                   |
| Last Name                      | begins with 🐱                                      |                             |                   |
| Business Unit                  | begins with 🖌                                      |                             |                   |
| Department                     | begins with 🖌                                      |                             |                   |
| Workgroup                      | begins with 🖌                                      |                             |                   |
| Organizational Relationship    | = •                                                | <b>v</b>                    |                   |
| Include History     Case S     | Sensitive                                          |                             |                   |
| Search Clear Basi              | c Search 📓 Save Search Criteria                    |                             |                   |

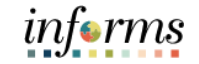

Lecture 1: Complete Retirement, Separation and Leave of Absence Transactions

#### 14. Select the **Add** button.

| 1                    |                                |                                                                                                    | New Window   Help   Personalize                                                                                                    |
|----------------------|--------------------------------|----------------------------------------------------------------------------------------------------|----------------------------------------------------------------------------------------------------|
| I.                   |                                |                                                                                                    |                                                                                                    |
|                      |                                |                                                                                                    |                                                                                                    |
|                      | ID 00143546                    |                                                                                                    |                                                                                                    |
| Employee             | Badge Detail                   | Group Membership                                                                                                    |                                                                                                    |
|                      |                                | Q    4 4 1 of 1 v    4   View All                                                                                                    |                                                                                                    |
| /21/2023             | 5                              | *Status Active -                                                                                                    |                                                                                                    |
| lapsed Time Reporter | ~                              | Bauroll                                                                                                    |                                                                                                    |
| OCELAPSED Q          | Miami Dada Common Elancad Tmol | Send Time to Payroll                                                                                                    |                                                                                                    |
| Q                    |                                |                                                                                                    |                                                                                                    |
| Q                    |                                | Commitment Accounting                                                                                                    |                                                                                                    |
| NJB Q                | Bargaining Unit K - Non JB     | <ul> <li>For Taskgroup</li> <li>For Department</li> </ul>                                                                                                    |                                                                                                    |
| NONCATSK Q           | Commitment Accounting          |                                                                                                    |                                                                                                    |
| Q                    |                                |                                                                                                    |                                                                                                    |
| Q                    |                                |                                                                                                    |                                                                                                    |
| Q                    |                                |                                                                                                    |                                                                                                    |
| Q                    |                                |                                                                                                    |                                                                                                    |
| Q                    |                                |                                                                                                    |                                                                                                    |
| Q                    |                                |                                                                                                    |                                                                                                    |
| Q                    |                                |                                                                                                    |                                                                                                    |
| 0                    |                                |                                                                                                    |                                                                                                    |
| м<br>т. О            |                                |                                                                                                    |                                                                                                    |
| , α                  | Eastern Time (US)              |                                                                                                    |                                                                                                    |
|                      | 21/2023 E                      | 21/2023   22/2023   psed Time Reporter  CELAPSED  A  Marri Dade Common Elapsed Tmpl  A  A  Bargaining Unit K - Non JB  Bargaining Unit K - Non JB  NONCATSK  A  Commitment Accounting  A  A  A  A  A  A  A  A  A  A  A  A  A | Q I I |

#### 15. Select Inactive from the Status dropdown.

| OME                         |             |             | Mai                            | ntain Time Reporter Data       | A 🔍 :                             |
|-----------------------------|-------------|-------------|--------------------------------|--------------------------------|-----------------------------------|
|                             |             |             |                                |                                | New Window   Help   Personalize F |
| laintain Time Reporter D    | ata         |             |                                |                                |                                   |
| larcela Diaz                |             |             | ID 00143546<br>Radao Datail    | Group Membership               |                                   |
| Organizational Relationship | Employee    |             | Dauge Detail                   | Group Membership               |                                   |
| īme Reporter Data           |             |             |                                | Q, I I II II II II View All    |                                   |
| *Effective Date             | 08/21/2023  |             |                                | ^Status Active 🗸 🗕             |                                   |
| *Time Reporter Type         | Elapsed Tir | ne Reporter | ~                              | Active                         |                                   |
| Elapsed Time Template       | MDCELAPS    | ED Q        |                                | Inactive                       |                                   |
|                             |             | N           | /iami Dade Common Elapsed Tmpl |                                |                                   |
| Punch Time Template         |             | ۹           |                                |                                |                                   |
| Time Period ID              |             | Q,          |                                | Commitment Accounting          |                                   |
| "Workgroup                  | K-NJB       | Q           | Bargaining Unit K - Non JB     | For Taskgroup                  |                                   |
| Horkgroup                   |             |             | 0                              | a for Department               |                                   |
| *Taskgroup                  | PSNONCAT    | sk q        | Commitment Accounting          |                                |                                   |
| Task Profile ID             |             | Q,          |                                |                                |                                   |
| TCD Group                   |             | Q           |                                |                                |                                   |
| Restriction Profile ID      |             | Q           |                                |                                |                                   |
| Rule Element 1              |             | Q           |                                |                                |                                   |
| Rule Element 2              |             | ٩           |                                |                                |                                   |
| Rule Flement 3              |             | 0           |                                |                                |                                   |
| Rule Element 4              |             | 0           |                                |                                |                                   |
| Rule Element 6              |             | -           |                                |                                |                                   |
| Rule Element 5              |             | 4           |                                |                                |                                   |
| Time Zone                   | EST         | Q E         | astern Time (US)               |                                |                                   |
| Save Return to Search       | Notify      | Refresh     |                                | Update/Display Include History |                                   |

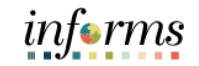

Lecture 1: Complete Retirement, Separation and Leave of Absence Transactions

#### 16. Select the **Save** button.

| OME                         | -1-                   | Main                        | taın Time Reporter Data        | New Window   Help   Personalize P |
|-----------------------------|-----------------------|-----------------------------|--------------------------------|-----------------------------------|
| Marcela Diaz                | ata                   | ID 00143546                 | Group Membership               |                                   |
| Organizational Relationship | Employee              | Dauge Detail                |                                |                                   |
|                             |                       |                             |                                |                                   |
| *Effective Date             | 08/21/2023            |                             | *Status Inactive - + -         |                                   |
| *Time Reporter Type         | Elapsed Time Reporter | ~                           | Pavroll                        |                                   |
| Elapsed Time Template       | MDCELAPSED Q. Mia     | mi Dade Common Elapsed Tmpl | Send Time to Payroll           |                                   |
| Punch Time Template         | ٩                     |                             |                                |                                   |
| Time Period ID              | Q                     |                             | Commitment Accounting          |                                   |
| "Workgroup                  | K-NJB Q               | Bargaining Unit K - Non JB  | For Taskgroup For Department   |                                   |
| *Taskgroup                  | PSNONCATSK Q          | Commitment Accounting       |                                |                                   |
| Task Profile ID             | Q                     |                             |                                |                                   |
| TCD Group                   | ٩                     |                             |                                |                                   |
| Restriction Profile ID      | ٩                     |                             |                                |                                   |
| Rule Element 1              | Q                     |                             |                                |                                   |
| Rule Element 2              | ٩                     |                             |                                |                                   |
| Rule Element 3              | Q                     |                             |                                |                                   |
| Rule Element 4              | ٩                     |                             |                                |                                   |
| Rule Element 5              | Q                     |                             |                                |                                   |
| Time Zone                   | EST Q                 |                             |                                |                                   |
|                             | Eas                   | tem Time (US)               |                                |                                   |
| Save Return to Search       | Notify Refresh        |                             | Update/Display Include History |                                   |

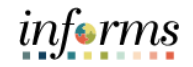

Lesson 2Now that you have completed the Retirement, Separation and Leave of AbsenceSummaryTransactions lesson, you should be able to:

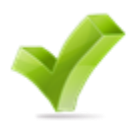

- Complete a Voluntary / Involuntary Separation Transaction
- Complete a Leave of Absence Transaction
- Complete a Leave of Absence Return Transaction

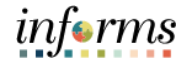

### Module 3: Guide Summary

Guide Summary The Guide Summary module covers two topics:

• Content Summary

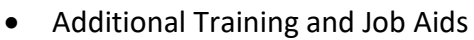

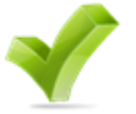

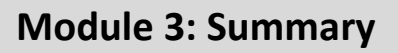

Objectives You have completed the Updating Team Information guide. You now should be able to:

• Record and manage disciplinary records of employees

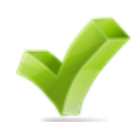

Achieved

Record Retirement, Separation and Leave of Absence Transactions

|                          | Module 3: Summary                                                                                             |
|--------------------------|----------------------------------------------------------------------------------------------------|
| Additional               | Other training materials, related to this topic, include:                                                     |
| Training and Job<br>Aids | <ul> <li>DPR 301 – Departmental HR - ePerformance Management (Employee Performance<br/>Evaluation)</li> </ul> |
|                          | DPR 302 – Departmental HR - Personnel Changes                                                                 |
|                          | DPR 303 – Departmental HR - Time Management                                                                   |
|                          | DPR 321 – Departmental HR - Recruitment                                                                       |
|                          | You also have the following resources available to you:                                                       |
|                          | Submit a Retirement Request                                                                                   |
|                          | <ul> <li>Submit Retirement and Voluntary – Involuntary Separation (DPR)</li> </ul>                            |
|                          | Submit a LOA Request                                                                                          |
|                          | Submit a LOA Return Request                                                                                   |
|                          | For additional information, be sure to visit:                                                                 |
|                          | www.miamidade.gov/informs                                                                                     |

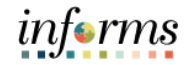

## Module 3: Summary

### Key Terms

L

The following key terms are used in this guide:

| Term                                               | Definition                                                                                                    |
|----------------------------------------------------|----------------------------------------------------------------------------------------------------|
| Department<br>Personnel<br>Representative<br>(DPR) | The Department Personnel Representative is responsible for reviewing and approving Employee Self-Service and Manager Self Service transactions. |
| Disciplinary<br>Action                             | Corrective action to reprimand the employee based on the violation.                                                                             |
| Disciplinary Letter                                | A written memo addressed to the employee for the violation made.                                                                                |
| Disciplinary<br>Resolution                         | Recommended final action that the County will take to resolve the violation made.                                                               |
| Violations                                         | Policy or departmental based offenses made by the employee.                                                                                     |
| Retirement                                         | The employee's decision to permanently leave the County.                                                                                        |
| Voluntary<br>Separation                            | The employee's decision to resign from the County.                                                                                              |
| Leave Of Absence                                   | Leave of Absence (LOA) is a request for an employee to be absent from work for a period of time.                                                |